## LAMPIRAN

## CARA MENJALANKAN PROGRAM

1. Buka Terminal pada Visual Studio Code di Program kemudian ketikkan perintah

flutter build apk -release pada terminal.

|      |                       |                                                                                                    | 🔳 🖿 🛄 08 – 🔿 🗙                                                                                                    |
|------|-----------------------|----------------------------------------------------------------------------------------------------|----------------------------------------------------------------------------------------------------|
| Ð    |                       | 💿 page_index_controller.dart M 🗶 💿 add_pegawai_controller.dart M 🔹 home_controller.dart M 💿 forgot_password_view.dart M 🔹 new_passwo                                                                                                    | rd_view.dart M 🔷 home_view.dart 🕅 🕄 🖽 …                                                                                                    |
|      | V PRESENSIGEOLOCATOR  | lib > app > controllers > 1 page_index_controller.dart                                                                                                    |                                                                                                    |
| Q    |                       | 17 void changePage(int i) async (                                                                                                    | and the second second s |
|      |                       |                                                                                                    | Salar-                                                                                                    |
|      |                       | 19 case 1:                                                                                                    | State Line                                                                                                    |
| 0.22 | ∼ lib ●               | 20 mapGstring, dynamics datakesponse = await _determinerosition();<br>31 if (datakesponse] = twosh(d)                                                                                                    | Balance<br>Bill Control of Sector                                                                                                    |
|      | ✓ app ●               | 22 Position position - dataBeansel "position"]:                                                                                                    | and the second second sec                                                                                                    |
|      | ✓ controllers ●       | 23 List of Jacemarks - Jacemarks = avail polacemarkFromCoordinates(                                                                                                    | Contraction of the second second second second second second second second second second second second second s                                                                                                    |
|      | page index controll M | 24 position.latitude, position.longitude);                                                                                                    | Bally -                                                                                                    |
|      | ✓ modules ●           | 25 String address =                                                                                                    | State and a second                                                                                                    |
|      | ✓ add pegawai         | <pre>26 "\$(placemarks[0].name), \$(placemarks[0].subLocality),\$(placemarks[0].locality)";</pre>                                                                                                    | Mar.                                                                                                    |
|      | ✓ hindings            | 27 await updatePosition(position, address);                                                                                                    | (B                                                                                                    |
|      | add pegawai binding   | 28 double distance = Geolocator.distancesetween(                                                                                                    | The second second second second second second second second second second second second second second second se                                                                                                    |
|      | controllers           | 27 - 7.7200257021006, 110.4070521.3467376, postforf.1aftfuae, postforf.1ungtfuae),                                                                                                    |                                                                                                    |
|      | add pegawai con M     |                                                                                                    | Zinak.<br>Sinak                                                                                                    |
|      | v views               |                                                                                                    | and the second second se                                                                                                    |
|      | add pegawai vie M     |                                                                                                    | 10000-                                                                                                    |
|      | v all presenci e      | 34 Get.snackbar("Terjadi Kesalahan", dataResponse["message"]);                                                                                                    |                                                                                                    |
|      | > hindings            |                                                                                                    | and the second second s |
|      | controllerr =         | 36 Dreak;                                                                                                    |                                                                                                    |
|      | all presenci contr. M | 37 Cuse z:<br>38 napeIndex.value = i:                                                                                                    |                                                                                                    |
|      | view                  | 39 Get.offAllNamed(Routes.PROFILE);                                                                                                    |                                                                                                    |
|      |                       |                                                                                                    |                                                                                                    |
|      | v datal presenti      |                                                                                                    |                                                                                                    |
|      | > binding:            | 2010/ELLAR OLITERIT DEBLIG CONSOLE TERMINAL                                                                                                    | Dinoversitell + × ∏ n in ··· ∧ ×                                                                                                    |
|      | ) controllers         |                                                                                                    |                                                                                                    |
|      | > controllers         | [CXX1101] NDK at C:\Users\ACER N5\AppData\Local\ndk-bundle did not have a source.properties file                                                                                                    |                                                                                                    |
|      | > forget parquard =   | Running Gradle task 'assembleRelease' 271.8s                                                                                                    |                                                                                                    |
|      | w home                | V Built build/app/outputs/flutter-apk/app-release.apk (21.785)                                                                                                    |                                                                                                    |
|      | > hindlings           | PS C: Users VACER PS Under IVE UDCUMENTS (program \presensigeolocator)<br>History restared<br>History restared<br>History r |                                                                                                    |
|      | > billionings         |                                                                                                    |                                                                                                    |
|      | bome controller       | PS C:\Users\ACER N5\OneDrive\Documents\program\presensigeolocator> []                                                                                                    |                                                                                                    |
|      | in the controller in  |                                                                                                    |                                                                                                    |
|      |                       |                                                                                                    |                                                                                                    |
|      | > OUTLINE             |                                                                                                    |                                                                                                    |
|      | > TIMELINE            |                                                                                                    |                                                                                                    |
|      | > DEPENDENCIES        |                                                                                                    |                                                                                                    |
|      | > JAVA PROJECTS       |                                                                                                    |                                                                                                    |
| × 1  | ²main* ↔ ⊗0 🛆 0       | In 163, Col 34 Spaces: 2 UTF-8 CRLF                                                                                                    | 🗘 Dart Windows (windows-x64) 🖉 Prettier 🖉 🗘                                                                                                    |

Setelah aplikasi berhasil di *bulid* maka dapat melihat file *apk* pada folder
C:\Users\ACER

 $N5\OneDrive\Documents\program\presensigeolocator\build\app\outputs\flutter-build\app\outputs\flutter-build\app\outputs\f$ 

apk

|       | > Documents > program > | presensigeolocator > build > app > ou | tputs > flutter-apk | ~ (       | С |
|-------|-------------------------|---------------------------------------|---------------------|-----------|---|
|       | ^<br>Name               | Date modified                         | Туре                | Size      |   |
| rsona | 🥏 app-release           | 19/08/2023 12:14                      | BlueStacks Androi   | 22.183 KB |   |
|       | app-release.apk.sha1    | 19/08/2023 12:14                      | SHA1 File           | 1 KB      |   |

3. File *apk* di *upload* pada google drive supaya mudah diakses menggunakan smartphone.

|      | Aphtad Shripd-Google Dher X +        |                                                                          |   |         |                   |             |     |     |   |     |
|------|--------------------------------------|--------------------------------------------------------------------------|---|---------|-------------------|-------------|-----|-----|---|-----|
|      | · → C iii drive.google.com/d         | C å drive google.com/drive/ju/1/tolers/15nr5/MildumSMr8D/R2Hui_45fx7305w |   |         |                   |             | * © | ⊒ ( | • | : ( |
|      | zi Gradi 👩 A 🞄 Telendarg Dan Mar 🛞 👁 |                                                                          |   |         |                   |             |     |     |   |     |
|      | 🛆 Drive                              | Q, Telusuri di Drive                                                     | 荘 |         |                   |             | 0   | ۲   |   | D   |
|      | + Baru                               | Drive Saya > Aplikasi Skripsi 🗸                                          |   |         |                   |             | ⊞   | 0   |   |     |
|      | Drive Saya                           | Jenis * Orang * Dimodifikasi *                                           |   |         |                   |             |     |     |   |     |
| • [[ | Komputer                             | Nama 🛧                                                                   |   | Pemilik | Terakhir diubah 👻 | Ukuran file |     |     |   | ø   |
|      | Terbaru                              | I≣ app-release.apk ▲\                                                    |   | 🕒 saya  | 18 Agu 2023 saya  | 21,7 MB     |     | 1   |   |     |
|      |                                      |                                                                          |   |         |                   |             |     |     |   |     |

4. Instalasi aplikasi pada smartphone.

| A # 0                                             |      | 8:57              |
|---------------------------------------------------|------|-------------------|
|                                                   | Home |                   |
| Welcome<br>PCQ3+390, Panjang,Kecamata<br>Ambarawa | an   |                   |
| Admin<br>195410004<br>Dwi Setiyo A                |      |                   |
| Masuk<br>-                                        |      | Keluar            |
| Last 180 days                                     |      | See More          |
| Masuk<br>12:28:40<br>Keluar<br>12:28:49           |      | Sat, Aug 19, 2023 |
| Masuk<br>13:29:59<br>Keluar<br>15:32:37           |      | Fri, Aug 18, 2023 |
| Masuk<br>15:34-09<br>Keluar<br>15:34:10           |      | Thu, Aug 17, 2023 |
| Masuk<br>15:34:44<br>Keluar<br>15:34:48           |      | Wed, Aug 16, 2023 |
| Masuk<br>15:35:13<br>Keluar<br>15:35:16           |      | Tue, Aug 15, 2023 |
| <b>↑</b><br>Home                                  |      | Profile           |